## Formation Powershell & Hyper-V - sys 30 – T.p. maquette

Michel Cabaré / www.cabare.net / michel@cabare.net

Powershell Local – Direct – Remote - Hyper-V -sys 26 - sys 27- sys 30 – T.p V1-1 - Janvier 2022

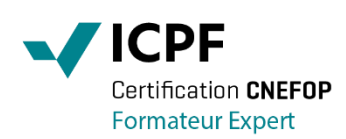

https://WWW.CABARE.NET©

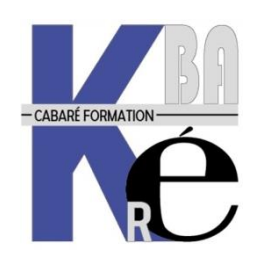

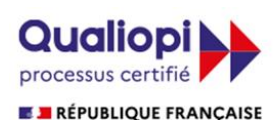

La certification qualité a été délivrée au titre des catégories d'actions suivantes : - Actions de Formation

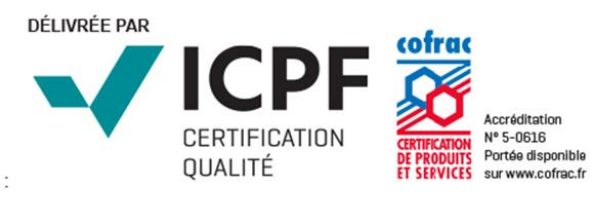

# TABLE DES MATIÈRES

| POWERSHELL                                                                                                    | 3                                                          |
|----------------------------------------------------------------------------------------------------|------------------------------------------------------------|
| Powershell -CMD:<br>Prompt powershell                                                                                                    | 3<br>3                                                     |
| COMMANDE DE BASE                                                                                                    | 4                                                          |
| CLS<br>Get-command<br>Get-service<br>Get-VM<br>Hostname                                                                                                    | 4<br>4<br>4<br>4                                           |
| COMPLETION - HELP                                                                                                    | 5                                                          |
| COMPLETION TABULATION<br>COMPLETION CTRL + ESPACE<br>GET-HELP - AIDE                                                                                                    | 5<br>5<br>6                                                |
| PIPE -                                                                                                    | 7                                                          |
| PIPE – PASSER LE RESULTAT D'UNE COMMANDE A UNE AUTRE                                                                                                    | 7                                                          |
| PIPE -                                                                                                    | 7                                                          |
| For et If then                                                                                                    | 7                                                          |
| POWERSHELL ISE                                                                                                    | 8                                                          |
| PASSAGE AU SCRIPT – POWERSHELL ISE<br>Utilisation basique de powershell ISE                                                                                                    | 8<br>9                                                     |
| SESSION POWERSHELL DIRECT (VM)                                                                                                    | 10                                                         |
| POWERSHELL DIRECT – VM ET HYPER-V<br>MODES DE CONNEXION - SESSION INTERACTIVE - COMMANDE DIRECTE / SCRIPT<br>Session interactive<br>Commande directe / script<br>SESSION INTERACTIVE : ENTER-PSSESSION<br>Prompt powershell [nom vm]<br>Exit<br>COMMANDE DIRECTE : INVOKE-COMMAND -SCRIPTBLOCK<br>FOURNIR UNE AUTHENTIFICATION : CREDENTIAL.<br>SAISIE DES LOGIN / MDP | 10<br>10<br>10<br>11<br>11<br>12<br>12<br>12<br>.12<br>.13 |
| SESSION DISTANTE WINRM (RESEAU)                                                                                                    | . 15                                                       |
| DEMARRER WINRM WINDOWS REMOTE MANAGEMENT<br>UTILITAIRE WINRM OU ENABLE-PSREMOTING<br>TEST WINDOWS REMOTE MANAGEMENT<br>NEW-PSSESSION OU SESSION MANUELLE DISTANTE<br>FOURNIR UNE AUTHENTIFICATION : CREDENTIAL<br>INVOKE-COMMAND POUR 1 OU 2 COMMANDES A DISTANCE<br>SCRIPT A EXECUTER A DISTANCE                                                                      | 15<br>16<br>16<br>17<br>20<br>20                           |

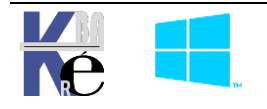

## **Powershell -cmd:**

**Powershell** permet d'automatiser les actions sur les systèmes Windows, voir permettre des actions non possibles via l'interface graphique

On utilisera aussi **Powershell** lorsque l'on voudra être sûr de passer/effectuer la même commande / action sans se tromper, ou sur plusieurs machines

Ne pas confondre l'invite de commande **cmd.exe** 

| Administrateur : C:\Windows\system32\cmd.exe                                                         |  |
|----------------------------------------------------------------------------------------------------|--|
| Microsoft Windows [version 10.0.17763.1637]<br>(c) 2018 Microsoft Corporation. Tous droits réservés. |  |
| C:\Users\Administrateur≻                                                                             |  |

Avec Powershell (disponible en clic/droit menu démarrer)

| 🔀 Administrateur : Windows PowerShell                                            |
|----------------------------------------------------------------------------------|
| Windows PowerShell<br>Copyright (C) Microsoft Corporation. Tous droits réservés. |
| PS C:\Users\Administrateur>                                                      |

**N.B** : On peut demander en **powershell** de «passen» en invite de commande avec la commande **cmd**,

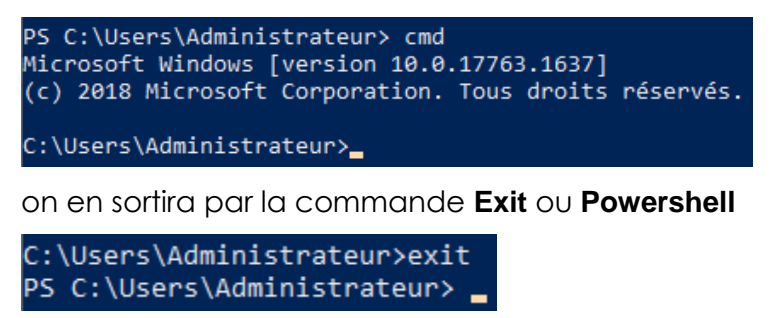

## **Prompt powershell**

Il est intéressant de noter le prompt **Powerschell** sur la gauche pour savoir dans quel environnement on se trouve (et plus tard sur quelle machine on se trouve...)

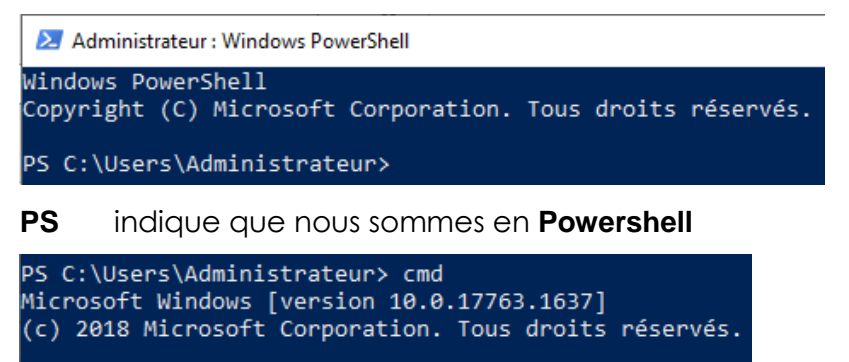

L'absence de prompt indique que nous sommes en invite de commande

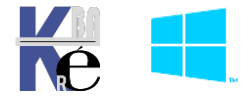

C:\Users\Administrateur>\_

## CLS

## **Get-command**

## **Get-service**

Get-service

Get-service -name xxxx

get-service | Where-Object {\$\_.status -eq 'stopped'}

Start-service / Stop-service

### **Get-VM**

Liste toutes les VM sur un hyper-Viseur

## Hostname

Renvoi le nom de la machine windows dans laquelle le powershell s'execute

[serveur-2019] : PS C:\Users\Administrateur\Documents> hostname
UTILISA-3SSDP86

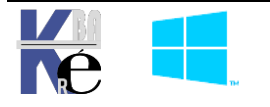

## Complétion tabulation

Basée sur la touche tabulation

Au lieu taper en extenso get-command comme ci-dessous

Administrateur : Windows PowerShell
 PS C:\Users\Administrateur> get-command
 On peut taper juste
 Administrateur : Windows PowerShell
 PS C:\Users\Administrateur> get-co et Touche Tabulation
 Administrateur : Windows PowerShell
 Pour obtenir

Depuis la version 5 et le module supplémentaire **psreadline** il est possible en plus de la complétion classique de demander les paramètres possible avec la combinaison de touche **CTRL + Espace** 

### **Complétion CTRL + espace**

Basée sur la combinaison de touche CTRL + espace

On peut taper juste

Administrateur : Windows PowerShell

PS C:\Users\Administrateur> get-co + CTRL +espace donnera

| Get-Verb<br>Get-VirtualDisk                                                                                                    | Get-Volume<br>Get-VolumeCorr     | ruptionCount | Get-VpnConnection<br>Get-VpnConnectionTrigge | r             |
|----------------------------------------------------------------------------------------------------|----------------------------------|--------------|----------------------------------------------|---------------|
| 🔀 Administrateur : Windows                                                                                                    | PowerShell                       |              |                                              |               |
| PS C:\Users\Administr                                                                                                    | rateur≻ <mark>Get-C</mark> omman | d            |                                              |               |
| Get-Certificate                                                                                                    | _                                | Get-CimSessi | .on                                          | Get-ComputePr |
| Get-CertificateAutoEr                                                                                                    | rollmentPolicy                   | Get-CIPolicy | 1                                            | Get-ComputerI |
| Get-CertificateEnrol]                                                                                                    | lmentPolicyServer                | Get-CIPolicy | IdInfo                                       | Get-ComputerR |
| Get-CertificateNotifi                                                                                                    | cationTask                       | Get-CIPolicy | Info                                         | Get-Content   |
| Get-ChildItem                                                                                                    |                                  | Get-Clipboar | •d                                           | Get-ControlPa |
| Get-CimAssociatedInst                                                                                                    | ance                             | Get-Clustere | dScheduledTask                               | Get-Counter   |
| Get-CimClass                                                                                                    |                                  | Get-CmsMessa | ige                                          | Get-Credentia |
| Get-CimInstance                                                                                                    |                                  | Get-Command  | Ŭ.                                           | Get-Culture   |
| <pre>Get-Command [[-ArgumentList] <object[]>] [-Verb <string[]>] [-Noun <string[]>] [-Module <st <modulespecification[]="" le="">] [-TotalCount <int>] [-Syntax] [-ShowCommandInfo] [-All] [-ListI ing[]&gt;] [-ParameterType <pstypename[]>] [<commonparameters>] Get-Command [[-Name] <string[]>] [[-ArgumentList] <object[]>] [-Module <string[]>] [-FullyQ cation[]&gt;] [-CommandType <commandtypes>] [-TotalCount <int>] [-Syntax] [-ShowCommandInfo] [ eterName <string[]>] [-ParameterType <pstypename[]>] [<commonparameters>]</commonparameters></pstypename[]></string[]></int></commandtypes></string[]></object[]></string[]></commonparameters></pstypename[]></int></st></string[]></string[]></object[]></pre> |                                  |              |                                              |               |

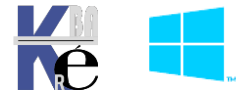

## **Get-help - Aide**

L'aide est toujours disponible via get-help.

Sur les commandes xxxx on pourra executer get-help xxxx.

| Administrateur : Windows PowerShell                                                                                                    |
|----------------------------------------------------------------------------------------------------|
| PS C:\Users\Administrateur> get-help Get-Command                                                                                                    |
| NOM<br>Get-Command                                                                                                    |
| RÉSUMÉ<br>Gets all commands.                                                                                                    |
| SYNTAXE<br>Get-Command [[-Name] <system.string[]>] [[-ArgumentList]<br/>  Filter   Cmdlet   ExternalScript   Application   Script</system.string[]> |

Par exemple

get-help Get-Command

On peut avoir que les exemples via le paramètre **-examples** <u>PS C:\Users\Administrateur> Get-Help Get-Command -examples</u>

Si on a une connexion , Il peut être necessaire de mettre à jour l'aide avec update-help

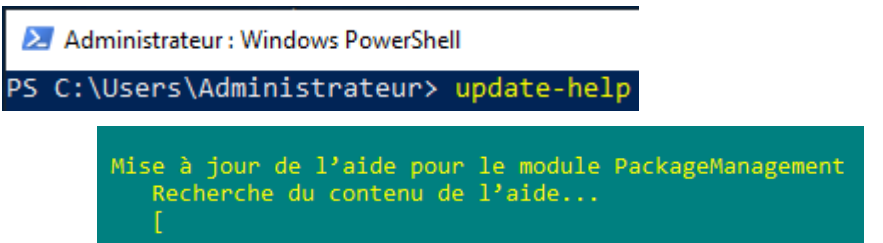

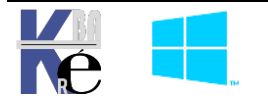

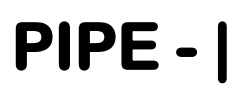

## Pipe – passer le résultat d'une commande à une autre

Si on fait un get-command, le resultat est enorme... on peut présenter le résultant en le pipant sur une commande de présentation de donnée, par exemple essayer

## Get-Command | Out-GridView

Get-process Puis Get-process |

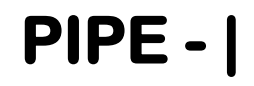

## For et If then

Si on demande CTRL+J une liste de construction apprait, il n'y a plus qu'a choisir :

For

```
for ($i = 1; $i -lt 99; $i++)
□{
_}
```

## If else

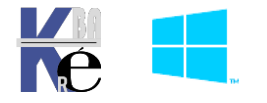

## **POWERSHELL ISE**

#### Passage au script – powershell ISE

Si l'interpréteur de commandes **PowerShell** est pratique, lorsque l'on a passé 20 minutes à mettre au point sa ligne de commandes dans la console on ne souhaite pas tout réécrire la fois suivante.

Partons d'une commande qui permet de créer un alias **bn** lançant le bloc-note, telle que

#### Set-Alias -name bn -value c:\windows\system32\notepad.exe

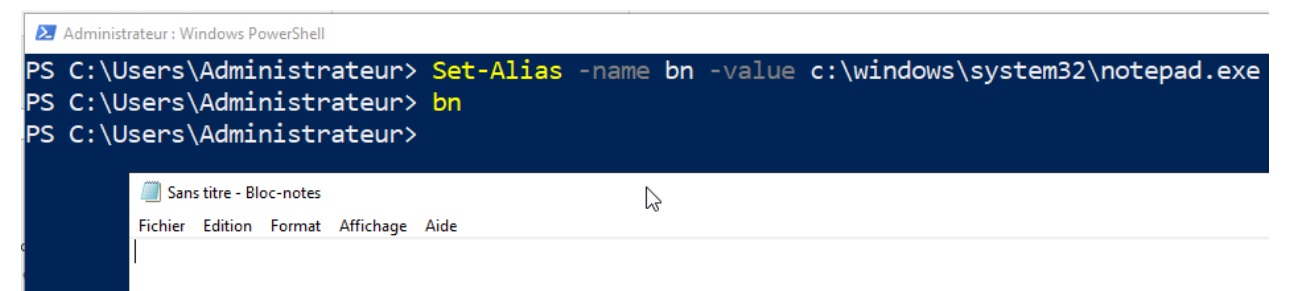

Pour faire un script, il suffit de placer sa ligne de commandes dans un éditeur de texte et de l'enregistrer avec l'extension **.ps1** 

| test.ps1 - Bloc-notes                                     |
|-----------------------------------------------------------|
| Fichier Edition Format Affichage ?                        |
| set-alias -name bn -value c:\windows\system32\notepad.exe |

Depuis **powershell 2.0** une interface graphique dite **Powershell ISE** pour éditer les scripts est disponible,

Si on est sur un poste avec **Powershell ISE** installé, lorsque l'on demande de **modifier** un script **powershel**,

| 📓 test.p | s <b>1</b> 1                   |
|----------|--------------------------------|
|          | Ouvrir                         |
|          | Exécuter avec PowerShell       |
|          | Modifier                       |
|          | Numériser avec Windows Defende |

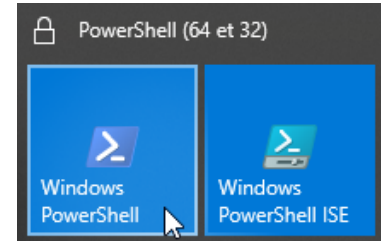

c'est Powershell ISE qui se lance

| 🛃 Windows PowerShell ISE                                               |        |                                     |
|------------------------------------------------------------------------|--------|-------------------------------------|
| Fichier Modifier Afficher Outils Déboguer Composants additionnels Aide |        |                                     |
| 1 🖆 🖬 🠇 🐁 🗈 🔉 🔊 🔍 🕨 🗈 🖬 🖉 🖂 🗖 🗖                                        |        | 2 -                                 |
| test.ps1* X                                                            |        | Commandes 🗙                         |
| 1 Set-Alias -Name bn -Value C:\Windows\System32\notepad.exe            |        | Modules Tout                        |
|                                                                        |        | Nom : set-                          |
| <                                                                      | >      | Set-Acl                             |
| PS D:\cours-sys-30-powershell-scripting\scripts>                       | $\sim$ | Set-Alias                           |
|                                                                        |        | Set-AppBackgroundTaskResourcePolicy |
|                                                                        |        | Set-AppLockerPolicy                 |
|                                                                        |        | Set-AppxDefaultVolume               |
|                                                                        |        | Paramètres pour « Set-Alias » :     |

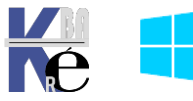

https://www.cabare.net - Michel Cabaré -

## Utilisation basique de powershell ISE

Si on a un script Poweshell, il est donc dans un fichier texte avec l'extension .ps1

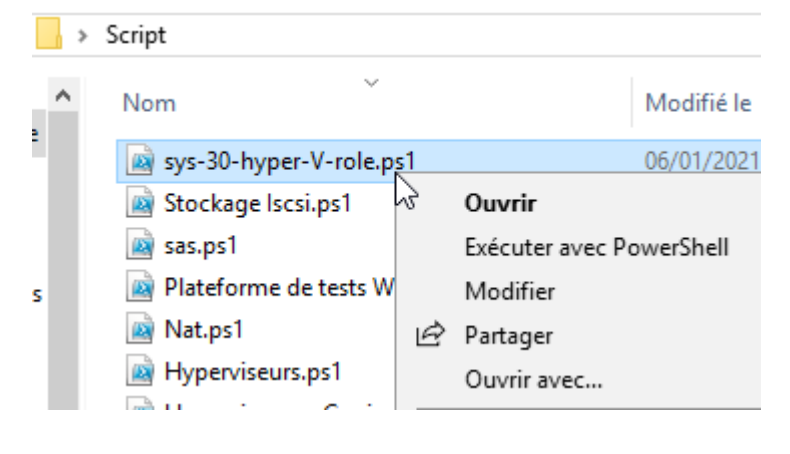

exécute le script dans sa totalité (à éviter) Ouvrir : Modifier Ouvre le fichier dans powershellISE

On affiche le script en haut, et la fenêtre powershell en bas

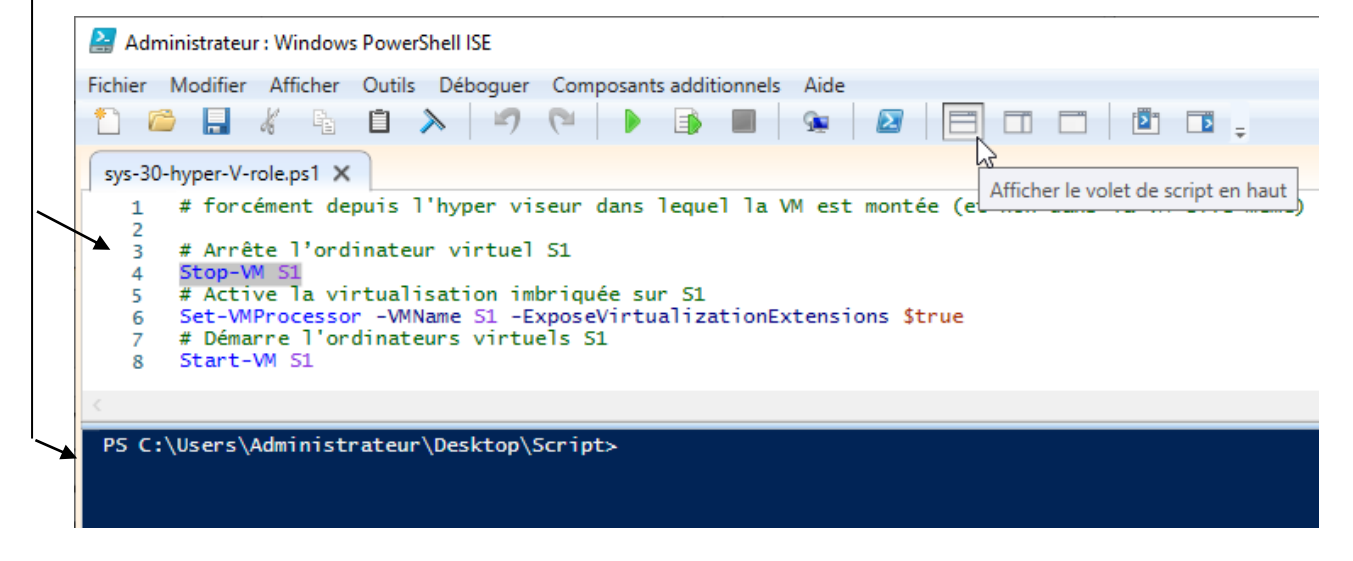

On se place sur une ligne à exécuter, et on demande **Executer la sélection (F8)**,

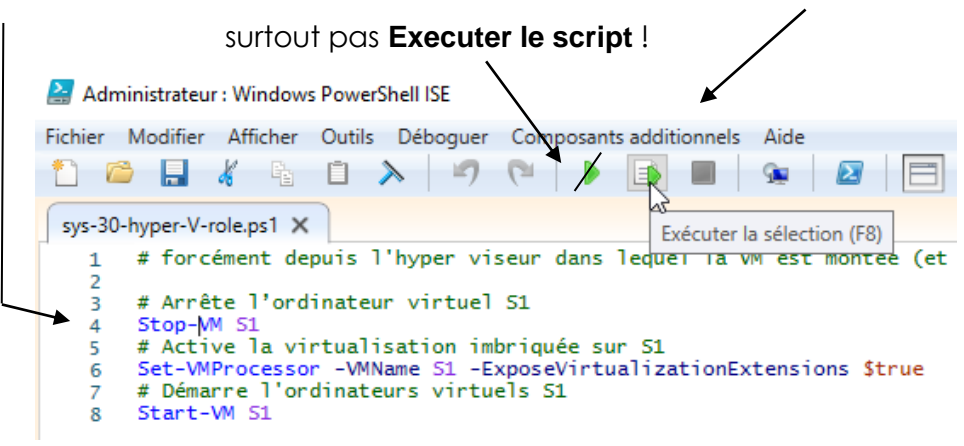

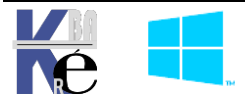

## **SESSION POWERSHELL DIRECT (VM)**

## **Powershell Direct – Vm et hyper-V**

La nouvelle version d'Hyper-V apparue en même temps que Windows Server 2016 est accompagnée d'une fonctionnalité appelée "**PowerShell Direct**", celle-ci permet d'exécuter une commande sur une machine virtuelle en <u>faisant abstraction de la</u> <u>couche réseau et des paramètres de gestion à distance</u>.

Cela repose sur la technologie VMBUS (qui permettait de copier des fichiers dans une VM « directement depuis 2012)

Fini la configuration des pares-feux, les tests de démarrage du service **winRm** et autres paramétrages. Il n'est tout simplement pas nécessaire d'avoir une connexion réseau !

Les versions concernant l'OS de l'hôte physique et l'OS de l'hôte virtuel :

- OS Hyper-V: Windows 10 ou Windows Server 2016
- OS VM : Windows 10 ou Windows Server 2016

Les conditions techniques nécessaires :

- Le compte utilisateur avec lequel vous êtes connecté sur **l'Hyper-V** doit avoir les autorisations du groupe "**Administrateurs d'Hyper-V**"
- La VM machine virtuelle cible doit être démarrée et exécutée sur l'hôte Hyper-V sur lequel vous exécutez les commandes PowerShell Direct
- Des identifiants de connexion (login/password) de la machine virtuelle cible seront nécessaire pour s'authentifier

#### inter-PSSession : Une erreur s'est produite et Windows PowerShell n'est pas en mesure de la gérer. Une sessio 1 peut-être pris fin.

### Modes de connexion - session interactive - commande directe / script

Pour PowerShell Direct, il y a deux modes de connexion :

## **Session interactive**

Il est possible d'ouvrir une session PowerShell à distance sur une VM par l'intermédiaire d'une session interactive via "Enter-PSSession" (ou New-PSSession pour créer une session et l'utiliser ensuite). Ce mode de fonctionnement implique qu'ensuite on se retrouve avec une console connectée sur la VM.

Ce n'est pas forcément utile si l'on souhaite seulement exécuter une commande.

Cette technique est aussi celle utilisée pour se connecter à une machine distance via Powershell – WinRM, mais dans le cadre de PowerShell Direct et de l'accès aux VMs, on utilisera des paramètres spécifiques (différents de ceux utilisés pour WinRm).

## Commande directe / script

Si vous souhaitez seulement effectuer une action sans rentrer dans une session interactive, il faudra passer directement par le commandlet "Invoke-Command", avec là aussi des paramètres spécifiques. Ceci peut-être utile, par exemple, pour récupérer l'adresse IP de la machine virtuelle, récupérer la liste des fonctionnalités et rôles installés,

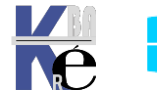

ou exécuter une action précise... Le tout sans vouloir aller jusqu'à ouvrir une console interactive sur la VM.

## Session interactive : Enter-Pssession

Pour rentrer en mode interactif sur une VM, on utilise la commandlet Enter-PSSession

avec le paramètre "VMName" correspondant au nom de la VM

ou le paramètres "VMId" correspondant à l'identifiant unique de la VM

Ce qui donnerait, pour le nom de la VM :

Enter-PSSession -VMName <Nom-VM>

Et pour l'ID de la VM :

### Enter-PSSession -VMId <ID-VM>

Il suffira ensuite de rentrer les identifiants pour se connecter à la VM, et le tour est joué !

| 🔀 Administrateur : Wind                                | ows PowerShell                 |                                      |                      |      |          |             |  |
|--------------------------------------------------------|--------------------------------|--------------------------------------|----------------------|------|----------|-------------|--|
| PS C:\Users\Admini                                     | strateur≻ <mark>ent</mark> e   | er-pssession -vmn                    | ame <mark>ser</mark> | veur | -2019    |             |  |
| applet de commande<br>Fournissez des val<br>Credential | Enter-PSSessi<br>eurs pour les | on à la position<br>paramètres suiva | 1 du p:<br>ints :    | ipel | ine de l | a commande. |  |
| creatitai                                              | Demande d'inform               | ations d'identificatio               | ? >                  | <    |          |             |  |
|                                                        |                                | 45                                   |                      |      |          |             |  |
|                                                        | Entrez vos informatio          | ons d'identification.                |                      |      |          |             |  |
|                                                        | Nom d' <u>u</u> tilisateur :   | 2                                    | ~                    |      |          |             |  |
|                                                        | Mot de <u>p</u> asse :         |                                      |                      |      |          |             |  |
|                                                        |                                |                                      |                      |      |          |             |  |
|                                                        |                                | ОК                                   | Annuler              |      |          |             |  |

Lorsque la session interactive sera ouverte sur la VM, vous pouvez interagir en PowerShell avec la machine virtuelle, comme si la console était ouverte en locale sur la VM.

## Prompt powershell [nom vm]

On voit dans le prompt que **Powershell** s'exécute sur la machine/vm [serveur-2019]

| Administrateur : Windows PowerShell                                                                                                    |
|----------------------------------------------------------------------------------------------------|
| PS C:\Users\Administrateur> enter-pssession -vmname serveur-2019                                                                                     |
| applet de commande Enter-PSSession à la position 1 du pipeline de la commande<br>Fournissez des valeurs pour les paramètres suivants :<br>Credential |
| [serveur-2019] : PS C:\Users\Administrateur\Documents> _                                                                                             |

**N.B**: Lorsque la **session** à la **VM** est établie, le **prompt** de la console **PowerShell** commence par le nom de la **VM**. (et non pas le nom de la machine windows/ OS)

On pourrait par exemple, lister les fonctionnalités et rôles installés :

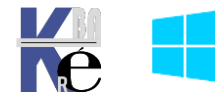

Permet de sortie de la session

## Commande directe : Invoke-Command -scriptblock

Si on veut juste passer une commande sur un poste, on utiliser la **Comandlet invoke**-**Command** avec la ou les commandes listées à l'interieur du paramètre -ScriptBlock

Ce qui donnerait, avec le nom de la VM :

Invoke-Command -VMName <Nom-VM>-scriptblock{hostname}

Invoke-Command -VMName <Nom-VM> -scriptblock{hostname ; xxxxxxx}

| 🔀 Administrateur : Windows PowerShell                                             |                                 |                                              |
|-----------------------------------------------------------------------------------|---------------------------------|----------------------------------------------|
| PS C:\Users\Administrateur> Invoke-Comm                                           | and -VMName se                  | <pre>rveur-2019 -scriptblock{hostname}</pre> |
| applet de commande Invoke-Command à la<br>Fournissez des valeurs pour les paramèt | position 1 du<br>res suivants : | pipeline de la commande                      |
| Credential                                                                        | Demande d'informa               | ations d'identificatio ? $	imes$             |
|                                                                                   |                                 | GE                                           |
|                                                                                   | Entrez vos informatio           | ons d'identification.                        |
|                                                                                   | Nom d' <u>u</u> tilisateur :    |                                              |
|                                                                                   | Mot de <u>p</u> asse :          |                                              |
|                                                                                   |                                 |                                              |
|                                                                                   |                                 | OK Annuler                                   |

A la place d'une commande, on peut indiquer un fichier script, avec le paramètre suivant

Invoke-Command -VMName <Nom-VM> -FilePath C:\Scripts\Script.ps1

### Fournir une authentification : Credential

Le paramètre -**Credential** va permettre de fournir une authentification a **Powershell direct**, de manière à ce qu'elle ne soit pas demandée de manière inter-active

Tout le monde dira qu'il ne faut pas le faire, mais c'est tellement pratique !

Ecriture abrégé

## \$password = ConvertTo-SecureString "pw" -AsPlainText -Force

\$cred= New-Object System.Management.Automation.PSCredential ("administrateur",
\$password )

Ecriture plus, classique

\$login = "cabare-intra.net\admin"

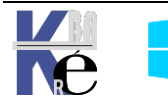

```
$password = "M0T2pass!" | Convertto-SecureString -AsPlainText –Force
$id = New-Object System.Management.Automation.Pscredential -Argumentlist
$login,$password
```

New-PSSession -ComputerName poste11 -Credential:\$id

```
# POWERSHELL DIRECT avec Credential
$password = ConvertTo-SecureString "Local2019" -AsPlainText -Force
$identifiants= New-Object System.Management.Automation.PSCredential ("administrateur", $password )
# POWERSHELL DIRECT avec Credential autre ecriture moins condensée
$login = "administrateur"
$password = "Local2019" | Convertto-SecureString -AsPlainText -Force
$identifiants = New-Object System.Management.Automation.Pscredential -Argumentlist $login,$password
```

## Saisie des Login / Mdp

| En workgroup : | Nom d'utilisateur + Mot de passe |
|----------------|----------------------------------|
|----------------|----------------------------------|

| applet de command    | e Enter-PSSession à I     | ?         | x        |
|----------------------|---------------------------|-----------|----------|
|                      |                           |           |          |
| Fournissez des valeu | rs pour les paramètres si | uivants : |          |
| Nom d'utilisateur :  | 🙎 administrateur          |           | <b>~</b> |
| Mot de passe :       | ••••                      |           |          |

En domaine :

Domaine \ Nom d'utilisateur + Mot de passe

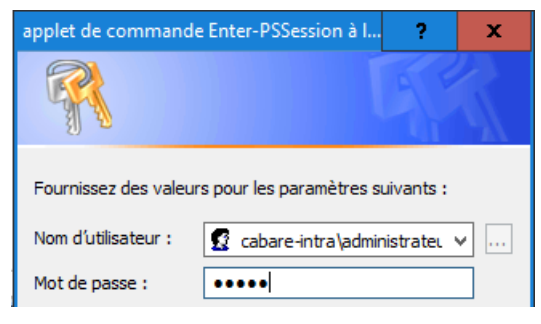

### Nom d'utilisateur@**Domaine** + Mot de passe

| applet de command    | e Enter-PSSession à I     | ?         | x        |
|----------------------|---------------------------|-----------|----------|
|                      |                           |           |          |
| Fournissez des valeu | rs pour les paramètres su | iivants : |          |
| Nom d'utilisateur :  | 🙎 ministrateur@caba       | re-intra  | <b>~</b> |
| Mot de passe :       | •••••                     |           |          |

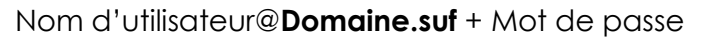

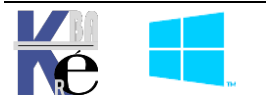

| applet de commande En     | ter-PSSession à I     | ?         | x        |
|---------------------------|-----------------------|-----------|----------|
|                           |                       |           |          |
| Fournissez des valeurs po | our les paramètres su | uivants : |          |
| Nom d'utilisateur :       | :trateur@cabare-in    | tra.net   | <b>~</b> |
| Mot de passe :            | ••••                  |           |          |
| Takan DCCaraina           |                       | - ئەھىيە  |          |

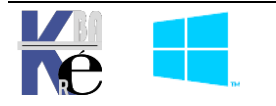

## SESSION DISTANTE WINRM (RESEAU)

## Démarrer WinRm Windows Remote Management

Une des grosses nouveautés à partir de PowerShell 2.0 tient en sa capacité à exécuter des commandes à distance. Il devient alors très pratique d'administrer ses machines sans avoir à s'y connecter.

Pour pouvoir utiliser PowerShell à distance, 2 prérequis :

- Il faut avoir une connexion réseau opérationnelle
- il vous faut configurer le service « Windows Remote Management » en français « gestion à distance de Windows » dit WinRM sur l'ordinateur cible.

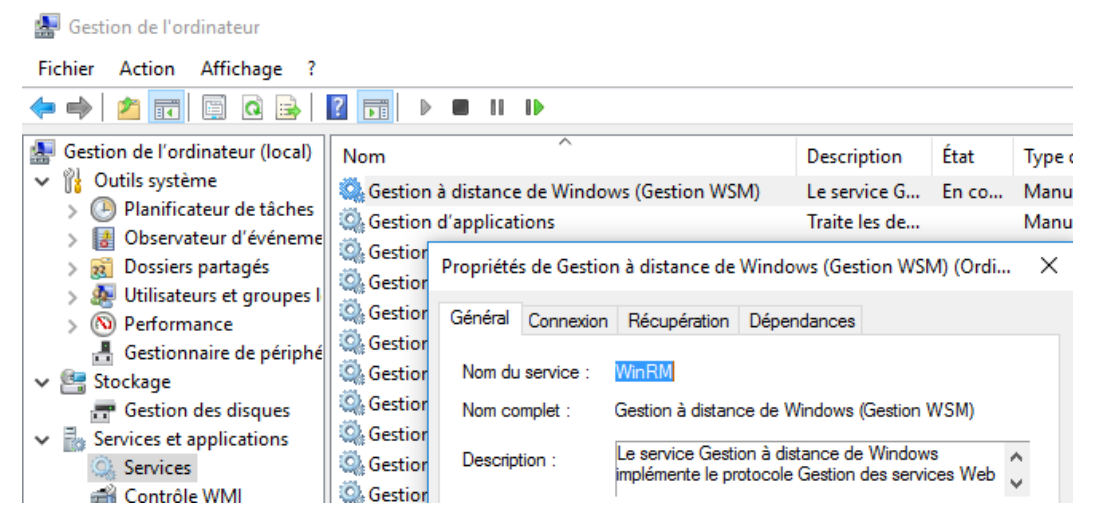

Ou directement via la console services.msc

Les pré-requis sont :

- Les deux machines sont dans le même domaine
- Windows Remote Management est correctement installé sur l'ordinateur et le service est lancé.

| PS C:∖Wi | ndows\system32> | get-service -name 'winrm'     |
|----------|-----------------|-------------------------------|
| Status   | Name            | DisplayName                   |
|          |                 |                               |
| Stopped  | winrm           | Gestion à distance de Windows |

On peut alors exécuter Start-Service WinRM

| PS C:\Win<br>PS C:\Win | ndows\system32><br>ndows\system32> | <pre>start-service winrm get-service -name 'winrm'</pre> |
|------------------------|------------------------------------|----------------------------------------------------------|
| Status                 | Name                               | DisplayName                                              |
| <br>Running            | winrm                              | Gestion à distance de Windows                            |

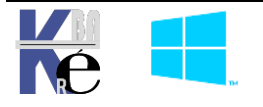

## **Utilitaire WinRm ou Enable-Psremoting**

Windows Remote Management propose en standard plusieurs scripts d'administration, dont une configuration simplifiée. Tout d'abord, vérifiez que vous êtes connecté avec un compte administrateur local.

| 🔁 Administrateur : Windows PowerShell                                                                            |
|----------------------------------------------------------------------------------------------------|
| Windows PowerShell<br>Copyright (C) Microsoft Corporation. Tous droits réservés.                                 |
| PS C:\Users\Administrateur> <mark>winrm</mark><br>Outil de ligne de commande de la Gestion à distance de Windows |

Lancez alors la commande

## winrm quickconfig

Cela déroule un petit assistant qui propose (si on répond par **y**) de mettre le service en mode automatique, d'écouter les demandes entrantes, et de configurer le pare-feu

| 🔀 Administrateur : Windows PowerShell                                                                                                    |
|----------------------------------------------------------------------------------------------------|
| PS C:\Users\Administrateur≻ <mark>winrm</mark> quickconfig<br>WinRM n'est pas configuré pour recevoir des demandes sur cet ordinateur.<br>Les modifications suivantes doivent être effectuées : |
| Démarrez le service WinRM.                                                                                                    |
| Effectuer ces modifications [y/n] ? y                                                                                                    |

Cela peut aussi se faire en Powershell par la commande

## **Enable-psremoting**

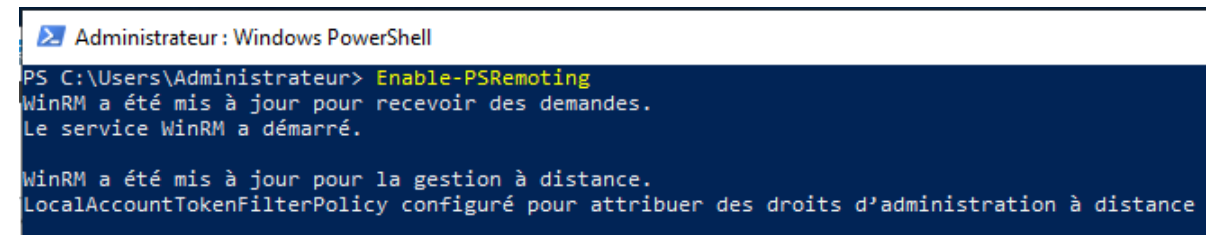

### **Test Windows Remote Management**

Pour vérifier, connectez-vous depuis l'autre machine et lancez « Windows PowerShell ISE ».

Depuis la barre d'outils, lancez un nouvel onglet **PowerShell à distance** depuis le menu « Fichier » ou l'icône correspondante dans la barre d'outils

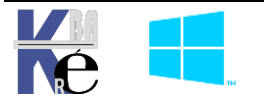

| 🛃 Administrateur : Windows PowerShell ISE                                                                                                    |                                                                                                    |
|----------------------------------------------------------------------------------------------------|----------------------------------------------------------------------------------------------------|
| Fichier Modifier Afficher Outils Déboguer Composi                                                                                                    | ants additionnels Aide                                                                                |
| <pre>wmi1.ps1 X 1 \$data = Get-Wmi0bject Win32_Operating 2 Write-Host "machine" \$data.PSComputer 3 Write-Host \$data.lastbootuptime 4 Write-Host \$data.convertToDateTime(\$c 5 Write-Host "memoire totale" \$data.tot 6 Write-Host "memoire libre" \$data.free </pre> | Nouvel onglet PowerShell à distance     —     —     X       Ordinateur :                              |
| PS C :\\\indows\cystem22\ Cat Nodula _ListAya                                                                                                    | Vos informations d'identification vous seront demandées<br>lors de la connexion.<br>Connecter Annuler |

Rappel, il faut se connecter sur une machine du domaine, avec un compte utilisateur de domaine

**N.B** : il est possible d'autoriser des machines distantes et des comptes utilisateurs locaux en WRM mais cela demande des paramétrages supplémentaires.

Une fois la connexion effectuée, (cela peut prendre un peu de temps) le nom de la machine distante est présente dans la zone de commande, on peut afficher le nom de la machine courante grâce à la commande suivante.

Hostname Le résultat doit être le nom de la machine cible.

Vous pouvez comparer en exécutant la même commande dans un autre onglet PowerShell en local.

| Hichier | Modifier    | Afficher    | Outils | Déboguer       | Composar | nts additionnels | Aide                                                                                                    |                      |  |
|---------|-------------|-------------|--------|----------------|----------|------------------|----------------------------------------------------------------------------------------------------|----------------------|--|
| 0       |             | 6 9         | Ū 🕯    | > 7            | P 19     |                  | 9                                                                                                    |                      |  |
| PowerS  | ihell 1 Po  | owerShell 4 | ×      |                |          |                  |                                                                                                    |                      |  |
|         |             |             |        |                |          |                  |                                                                                                    |                      |  |
| -       | · Mili ndav | s\svstem    | 32>    | 5365-56 L 2016 |          |                  |                                                                                                    |                      |  |
| PS C    | . \window   |             |        |                |          |                  | A State of the second second s | States of the latest |  |

### New-Pssession ou session manuelle distante

Lorsque l'on utilise Powershell ISE pour ouvrir une invite de commande à distance, PowerShell a lancé en fait la commande « **Enter-PSSession** » permettant de créer une session sur une machine dont le nom est passé en argument et a ajouté le paramètre « **Credential** » pour passer le compte à utiliser.

Il existe plusieurs commandes sur les sessions, mais on on va utiliser principalement **New-Pssession, Get-Pssession, Enter-Pssession, exit**, et **Remove-Pssession** 

Il existe deux types de sessions qui permettent d'exécuter des commandes Windows PowerShell :

•La session temporaire : elle s'établit à l'aide des cmdlets Invoke-Command et Enter-PSSession. Une session temporaire dure le temps d'exécution d'une commande dans le

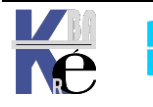

cas d'Invoke-Command, et dans le cas de Enter-PSSession, celle-ci dure jusqu'à ce que l'administrateur quitte la session interactive.

•La session permanente (créée avec New-PSSession) : elle dure le temps d'une session PowerShell, et ce jusqu'à ce qu'on la ferme avec remove-PSSession

• Création d'une nouvelle session

## New-PSSession –ComputerName MonPC –Credential:Domaine\Utilisateur

Comme dans

New-PSSession -ComputerName poste11 -Credential:xxx@cabare-intra.net

Il faut donner le mot de passe, puis un message indique la création de la session.

| PS (        | C:\Windows\syste     | m32> New-PSSessi        | on -ComputerNa      | me poste11 -Credential                    | administrateur@cabare-intra.net |
|-------------|----------------------|-------------------------|---------------------|-------------------------------------------|---------------------------------|
| Id<br><br>1 | Name<br><br>Session1 | ComputerName<br>poste11 | State<br><br>Opened | ConfigurationName<br>Microsoft.PowerShell | Availability<br><br>Available   |
| PS (        | C:\Windows\syste     | m32> _                  |                     |                                           |                                 |

• Il faut ensuite se connecter à cette session, que l'on peut repérer via

## **Get-Pssession**

| PS C:\Windows\system32> get-pssession |              |        |                      |  |  |  |
|---------------------------------------|--------------|--------|----------------------|--|--|--|
| Id Name                               | ComputerName | State  | ConfigurationName    |  |  |  |
| 1 Session1                            | poste11      | Opened | Microsoft.PowerShell |  |  |  |

Et on s'y connecte via

Enter-PSSession –Name Session1

PS C:\Windows\system32> Enter-PSSession -Name Session1 [poste11]: PS C:\Users\Administrateur.CABARE-INTRA\Documents;

On, passe alors en mode connecté.

On peut afficher le nom de la machine pour le vérifier. Avec

## hostname

[poste11]: PS C:\Users\Administrateur.CABARE-INTRA\Documents> hostname
POSTE11 6.

Ici, on est sur la machine distante... on fait tout ce que l'on veut...

Jusqu'à ce que l'on <u>quitte la session</u> (et dans ce cas on pourra s'y reconnecter)
 exit

Jusqu'à ce que l'on <u>ferme la session</u> (et dans ce cas on ne pourra plus s'y reconnecter, il faudra en recréer une autre)

## Remove-PSSession –Name Sessionx

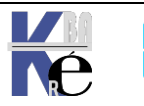

Dans l'exemple ci-dessous on quitte la session distante sur le postell, puis on ferme la session ouverte a distance

[poste11]: PS C:\Users\Administrateur.CABARE-INTRA\Documents> exit
PS C:\Windows\system32> Remove-PSSession -Name Session1

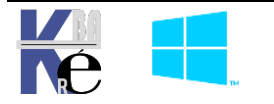

\$login = "cabare-intra.net\admin"

\$password = "M0T2pass!" | Convertto-SecureString -AsPlainText –Force

\$id = New-Object System.Management.Automation.Pscredential -Argumentlist \$login,\$password

New-PSSession -ComputerName poste11 -Credential:\$id

\$login Convertto-SecureString -AsPlainT m32> \$password = indows\system32> \$credentials = New-Object System.Ma Automation.Pscredential -Argumentlist \$login.\$password New-PSSession

## Invoke-Command pour 1 ou 2 commandes à distance

La commande Invoke-Command permet de lancer une commande à distance

On peut réutiliser la session comme dans l'exemple précédent.

\$s = New-PSSession -ComputerName "poste11"

Invoke-Command -Session \$s -ScriptBlock {\$services = Get-Service}

Invoke-Command -Session \$s -ScriptBlock {\$services | Where-Object {\$\_.Status -eq "Stopped"}}

**Remove-PSSession \$s** 

## Script à executer à distance

Plutôt qu'un bloc de script, on peut exécuter un script local sur une machine distante sans avoir à le copier.

Pour cela, utilisez le paramètre « FilePath » en lui passant le chemin du fichier ps1 situé sur la machine source.

Invoke-Command –computername MonPC –FilePath .\script.ps1

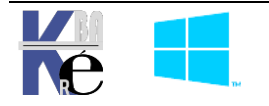